# MANUAL DE COMO ANEXAR OS DOCUMENTOS NO PORTAL DO CLIENTE

Caro cliente, você deverá anexar a sua documentação via portal do cliente seguindo os passos abaixo:

## 1- Acesse www.sestsenat.org.br/entrar

Caso você já seja um cliente do SEST SENAT, com cadastro realizado e que já domine o uso da plataforma, clique em "Alterar dados pessoais e continue seguindo as instruções a partir do passo 5.

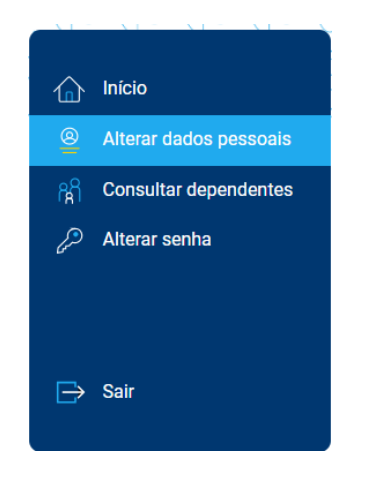

#### 2- Clique em "É meu primeiro acesso"

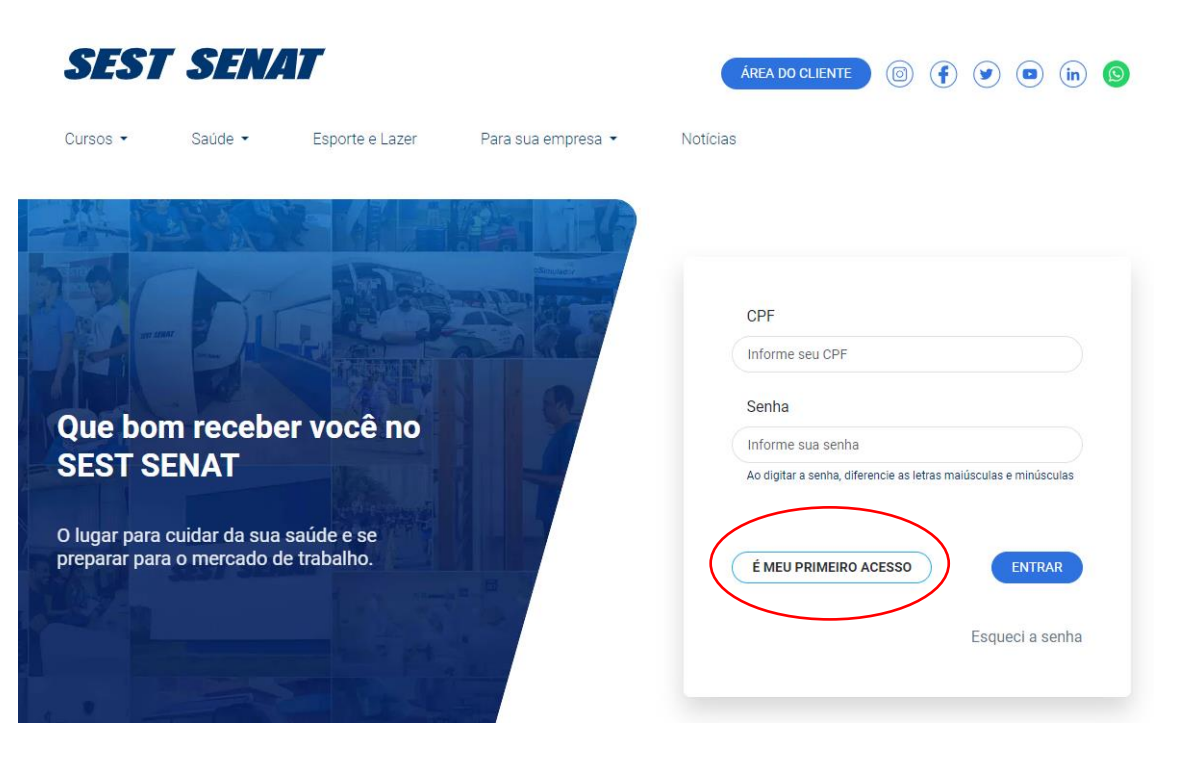

3- Informe seu CPF e clique em "pré-cadastro"

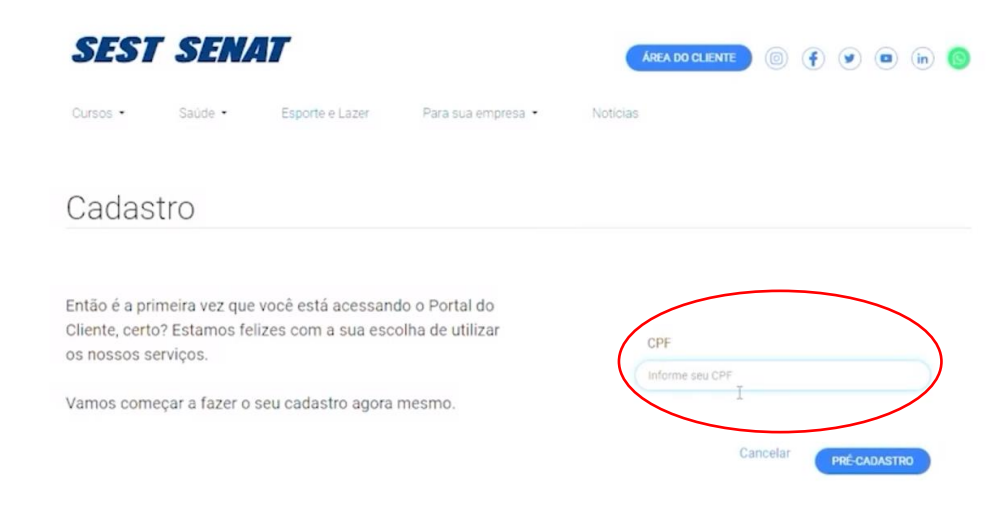

# 4- Preencha seus dados pessoais

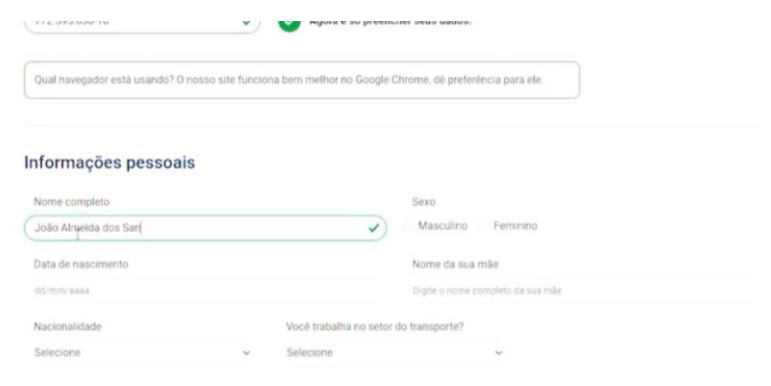

| CEP                                               | Estado (UF)                                            | Informe a cidade | onde mora |
|---------------------------------------------------|--------------------------------------------------------|------------------|-----------|
| 70.331-702                                        | ✓ DF                                                   | V V Brasilia     | ~         |
| Endereço                                          |                                                        | Número           |           |
| SHIGS 703 Bloco B                                 |                                                        | ✔ (42            | ~         |
| Complemento                                       | Bairro                                                 | WhatsApp ou tel  | efone     |
| 42                                                | Asa Sul                                                | ✓ (61) 98        |           |
| E-mail                                            |                                                        |                  |           |
| Digite seu e-mail                                 |                                                        |                  |           |
| Atenção! Confira se digitou o e-mail certo. É nek | e que você vai receber a confirmação de matriculas e o | onsultas.        |           |

#### Unidade mais próxima

| Estado (UF) |   | Unidade   |   |
|-------------|---|-----------|---|
| Selecione   | ~ | Selecione | ~ |

5- Em documentos, selecione o tipo de documento que deseja cadastrar

| Documentos                                                                                                    |                          |                   |
|----------------------------------------------------------------------------------------------------|--------------------------|-------------------|
| Lista de documentos anexados                                                                                                    |                          |                   |
| Nenhum arquivo foi anexado. É necessário anexar pelo menos 1(um) arqu                                                                                                    | livo.                    |                   |
|                                                                                                    |                          |                   |
| Inserir Documento                                                                                                    |                          |                   |
| Selecione o tipo de documento~ Escolher arquivo                                                                                                    | Nenhum arquivo escolhido |                   |
| Declaração emitida pelo órgão competente<br>Declaração Pública de Dependência<br>Declaração Pública de União Estável<br>Documento de emancipação<br>Documento do Veículo – CRLV<br>Extrato da Conta do Benefício<br>Extrato do Transportador<br>GFIP<br>Laudo Médico |                          |                   |
| Licença<br>Nada consta DETRAN ou Certidão de Prontuário                                                                                                    | CANCELAR                 | SALVAR ALTERAÇÕES |

Lembre-se que é obrigatória a inserção dos seguintes documentos conforme edital:

- DOCUMENTO DE IDENTIFICAÇÃO CNH
- NADA CONSTA DETRAN OU CERTIDÃO DE PRONTUÁRIO
- CERTIDÃO DE ANTECEDENTES CRIMINAIS
- COMPROVANTE DE RESIDÊNCIA

- COMPROVANTE DE VÍNCULO COM O SETOR DE TRANSPORTE, CASO TENHA INSERIDO CNPJ NO ATO DA INSCRIÇÃO. (Caso não tenha inserido, desconsidere esse item)

6- Clique em escolher arquivo.

| Documentos                                                                |          |  |
|---------------------------------------------------------------------------|----------|--|
| Lista de documentos anexados                                              |          |  |
| Nenhum arquivo foi anexado. É necessário anexar pelo menos 1(um) arquivo. |          |  |
| Inserir documentos                                                        |          |  |
| Tipo de documento                                                         |          |  |
| CNH CNH Escolher arquivo Menhum arquivo escolhido                         |          |  |
| INSERIR DOCUMENTO                                                         |          |  |
| ₽.                                                                        |          |  |
|                                                                           | Cancelar |  |

# 7- Clique em inserir documento.

| Documentos                                |                                           |                   |                        |
|-------------------------------------------|-------------------------------------------|-------------------|------------------------|
| Lista de documentos anexados              |                                           |                   |                        |
| Nenhum arquivo foi anexado. É no          | cessário anexar pelo menos 1(um) arquivo. |                   |                        |
| Inserir documentos                        |                                           |                   |                        |
| Tipo de documento                         | $\bigcap$                                 |                   |                        |
| CNH                                       | Escolher arquivo Nenhum                   | arquivo escolhido |                        |
| INSERIR DOCUMENTO                         |                                           |                   |                        |
| La.                                       |                                           |                   |                        |
|                                           |                                           |                   | Cancelar PRÉ-CADASTRAR |
|                                           |                                           |                   |                        |
|                                           |                                           |                   |                        |
|                                           |                                           |                   |                        |
| CNH                                       | CNH-e.pdf                                 |                   | 05/10/2023<br>17:21    |
| Nada consta DETRAN ou Certidão            | Nada Consta Detran.pdf                    |                   | 28/09/2023             |
| de Prontuário<br>Certidão de Antecedentes |                                           |                   | 09:07<br>05/10/2023    |
| Criminais                                 | nada consta criminal.pdf                  |                   | 17:13                  |
|                                           |                                           |                   |                        |
| Inserir Documento                         |                                           |                   |                        |

Repita o passo 6 e 7 até anexar todos os documentos necessários.

## 8- Conclua o cadastro

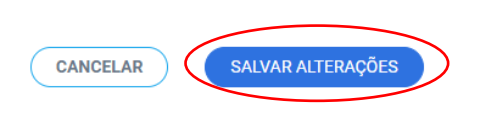

O sistema apresentará a tela

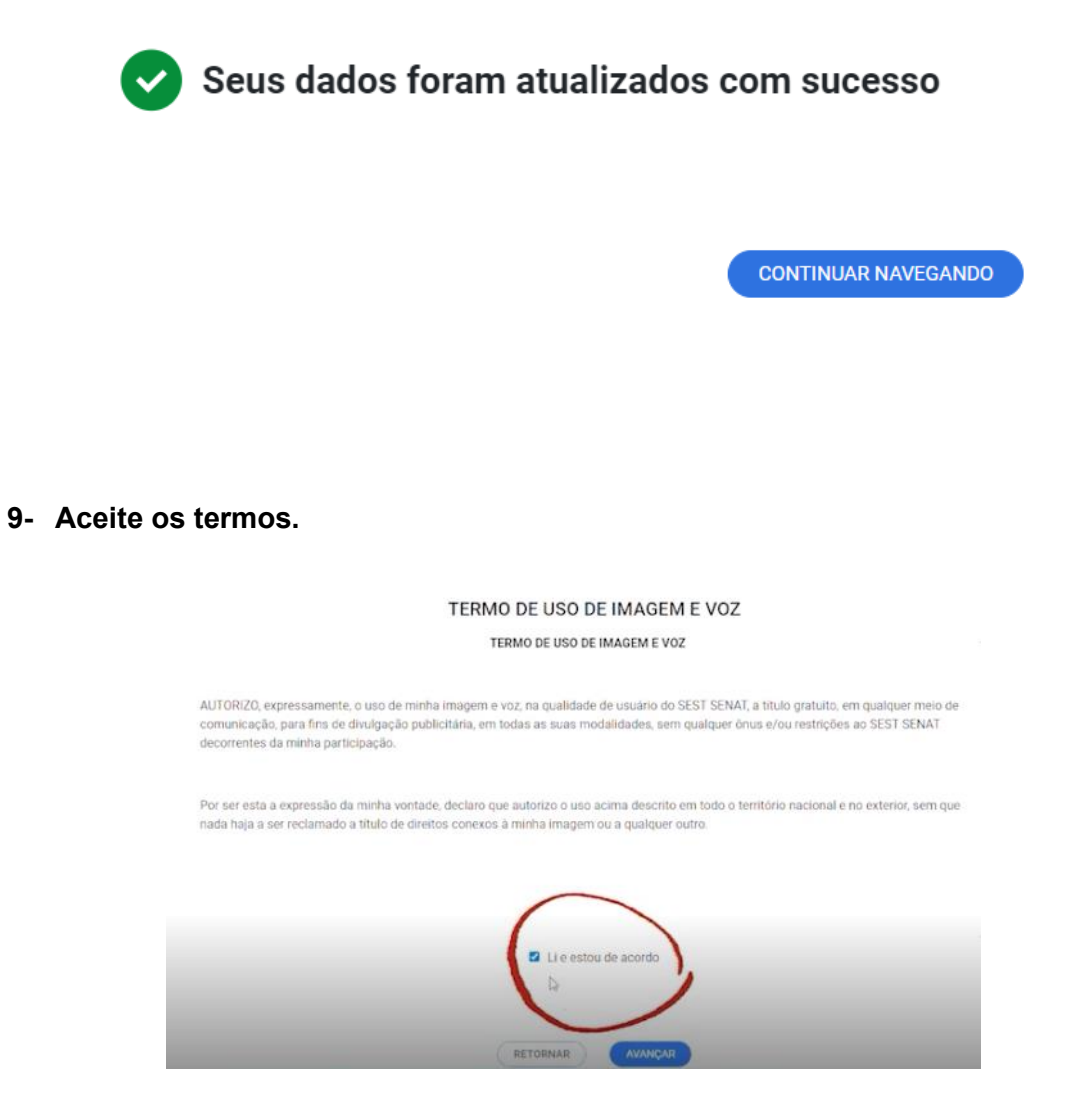

Pronto, agora é só aguardar a devolutiva da Unidade.

Caso sua documentação esteja correta, você receberá um novo e-mail com convite para assinar o Termo de Adesão.

Atente-se aos prazos e boa sorte!